### **TKH SIQURA HSD826**

This Standard Operating Procedure is to provide a standard configuration for CCTV cameras in District 5 for consistent operation in SunGuide, VLC and IVEDDS. Standard settings to check: Network settings, Video/Encoder settings, SNTP (time server type), IP addresses, PTZ settings, Date and Time, RTSP port, NTCIP (port and address), and On Screen Display (ODS).

The following SOP is for the THK Sigura HSD826 IP camera.

Log into the camera, using Internet Explorer or Chrome to access the camera's user interface. Type in the default IP address.

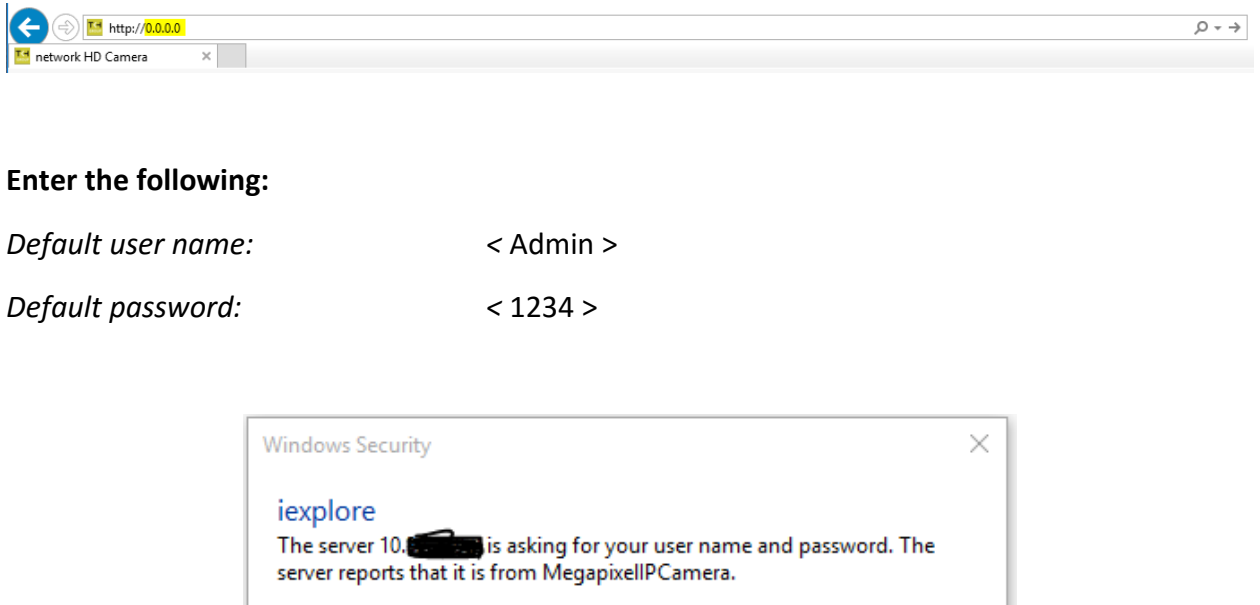

| Warning: You<br>authentication | r user name and password will be sent using basic<br>n on a connection that isn't secure. |
|--------------------------------|-------------------------------------------------------------------------------------------|
| 8                              | User name         Password         Remember my credentials                                |
|                                | OK Cancel                                                                                 |

Click "OK".

NOTE: Click SAVE after every configuration setting for that window before moving to the next menu item.

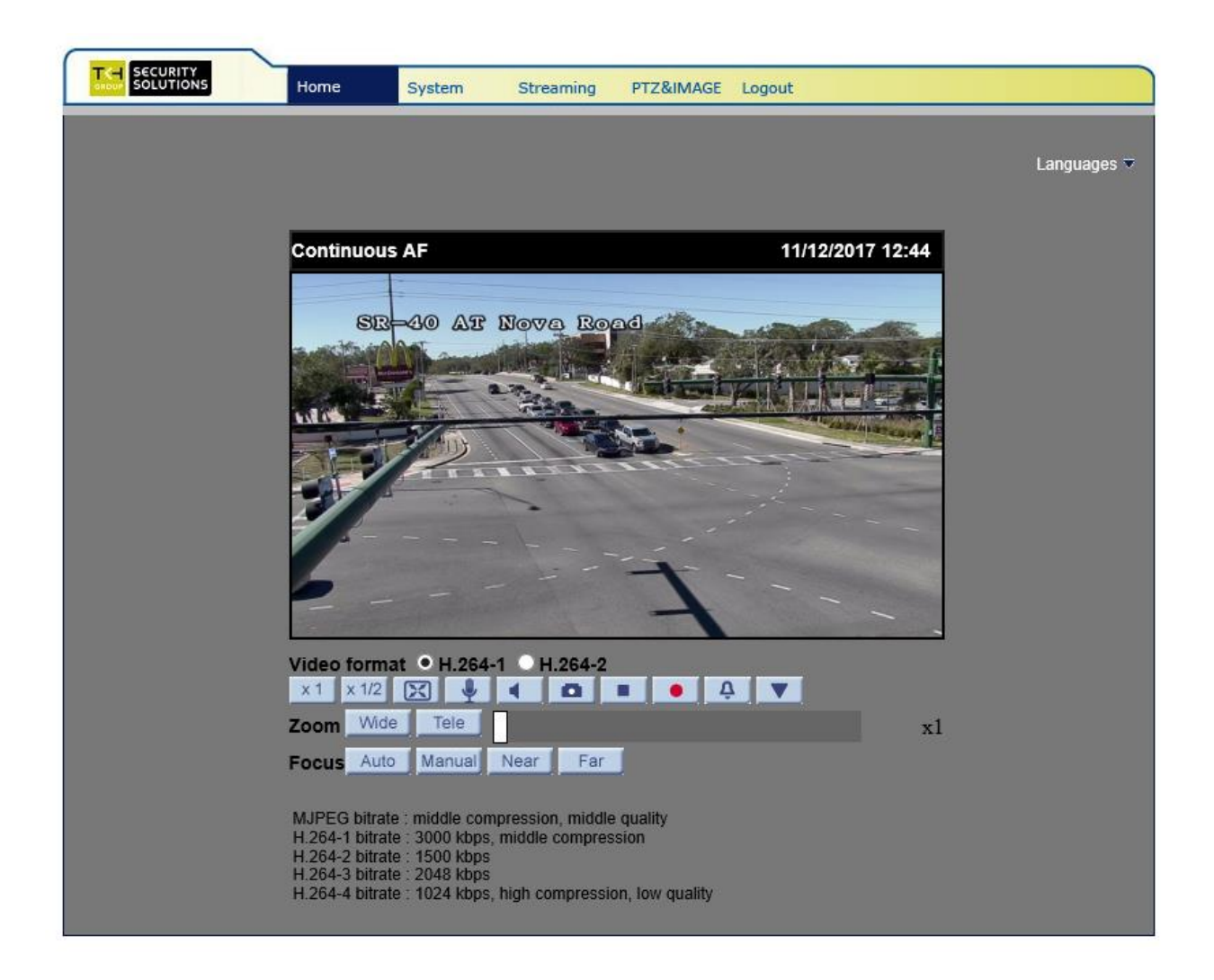

Click on "System".

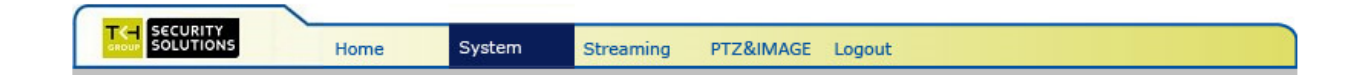

### Set the following parameters for the "System".

| Host Name:   | <type in="" roadway="" the=""> (Example: SR-50_AT_JYP )</type> |
|--------------|----------------------------------------------------------------|
| Time Zone:   | < Select GMT-5:00 (USA&Canada) >                               |
| Time format: | < Select Sync with computer time >                             |
| PC date:     | < yyyy/mm/dd >                                                 |

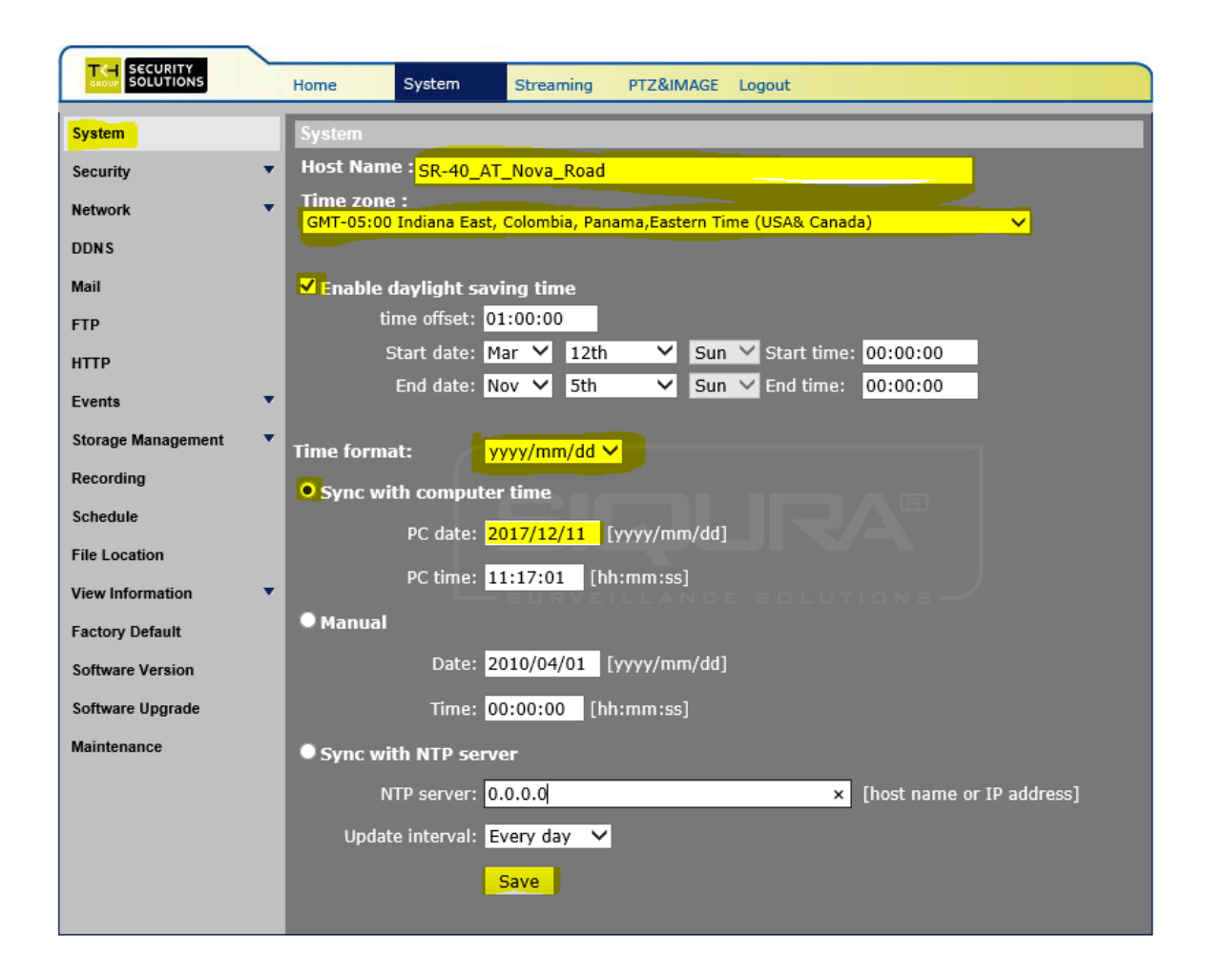

#### 1. Network settings:

Click on "Network" and then click "Basic".

#### Set the following parameters for the "Basic".

| IP address:  | < 10.X.X.X >      |
|--------------|-------------------|
| Subnet mask: | < 255.255.255.X > |
| Gateway:     | < 10.X.X.X >      |

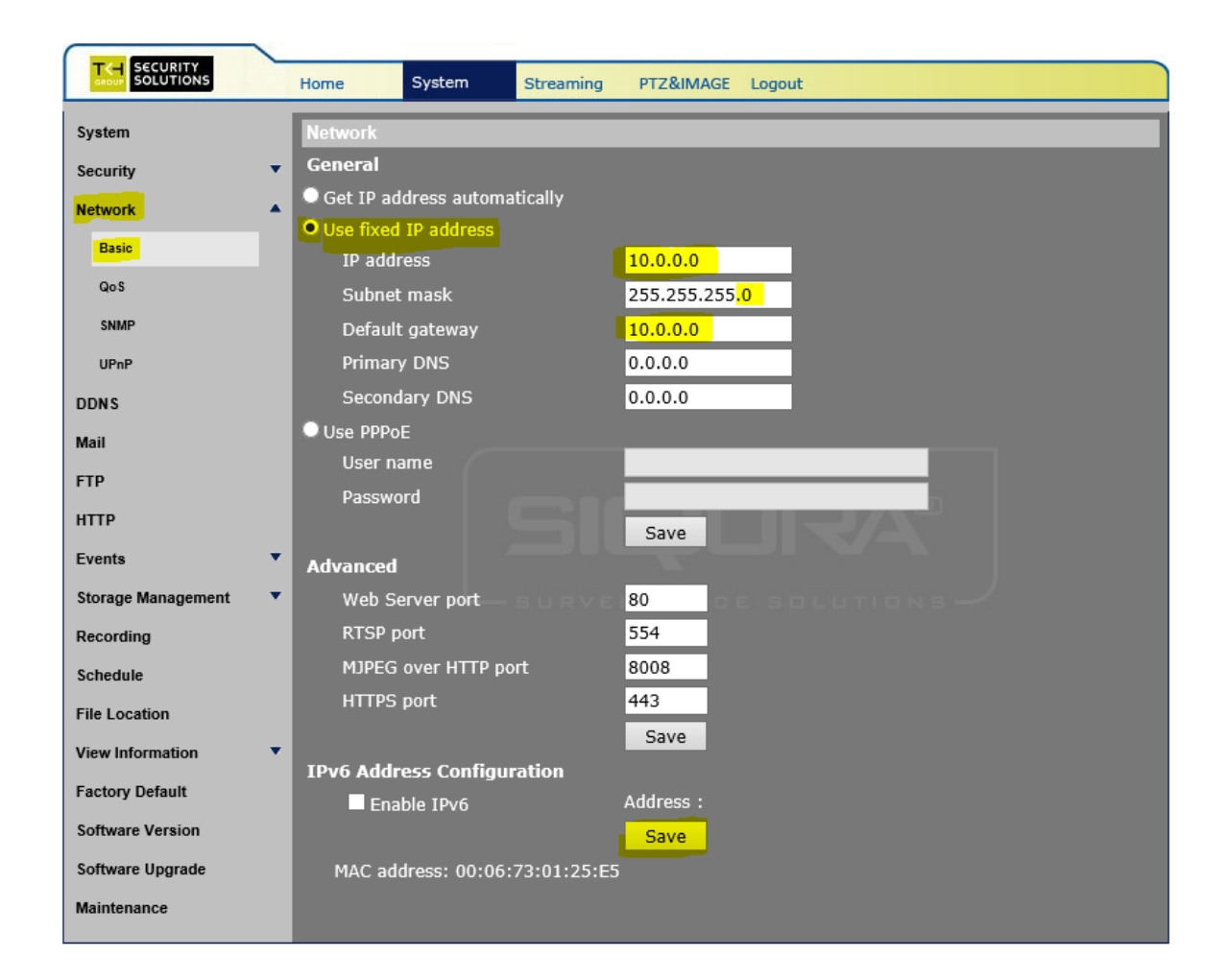

### Click on "Network" and then click "SNMP".

#### Set the following parameters for the "SNMP".

| Enable SNMP v1:        | < check box >  |
|------------------------|----------------|
| Enable SNMP v2:        | < check box >  |
| Read Community:        | < public >     |
| Write Community:       | < private >    |
| Enable Traps for SNMP: | < check box >  |
| Traps Address:         | < 10.32.0.68 > |
| Trap community:        | < public >     |

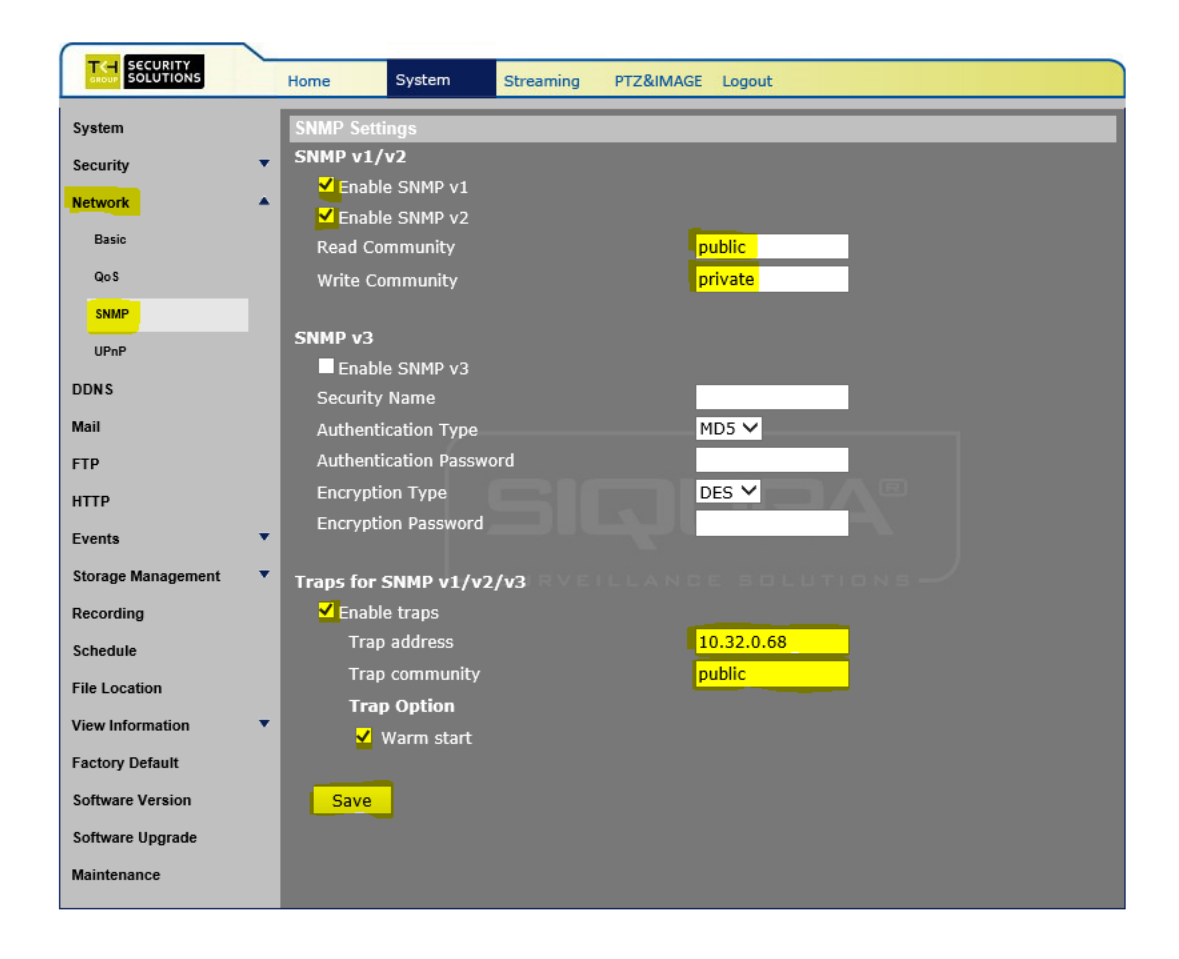

Click on "Network" and then click "UPnP".

Set the following parameters for the "UPnP".

UPnP Setting: < Ensure that the box is unchecked >

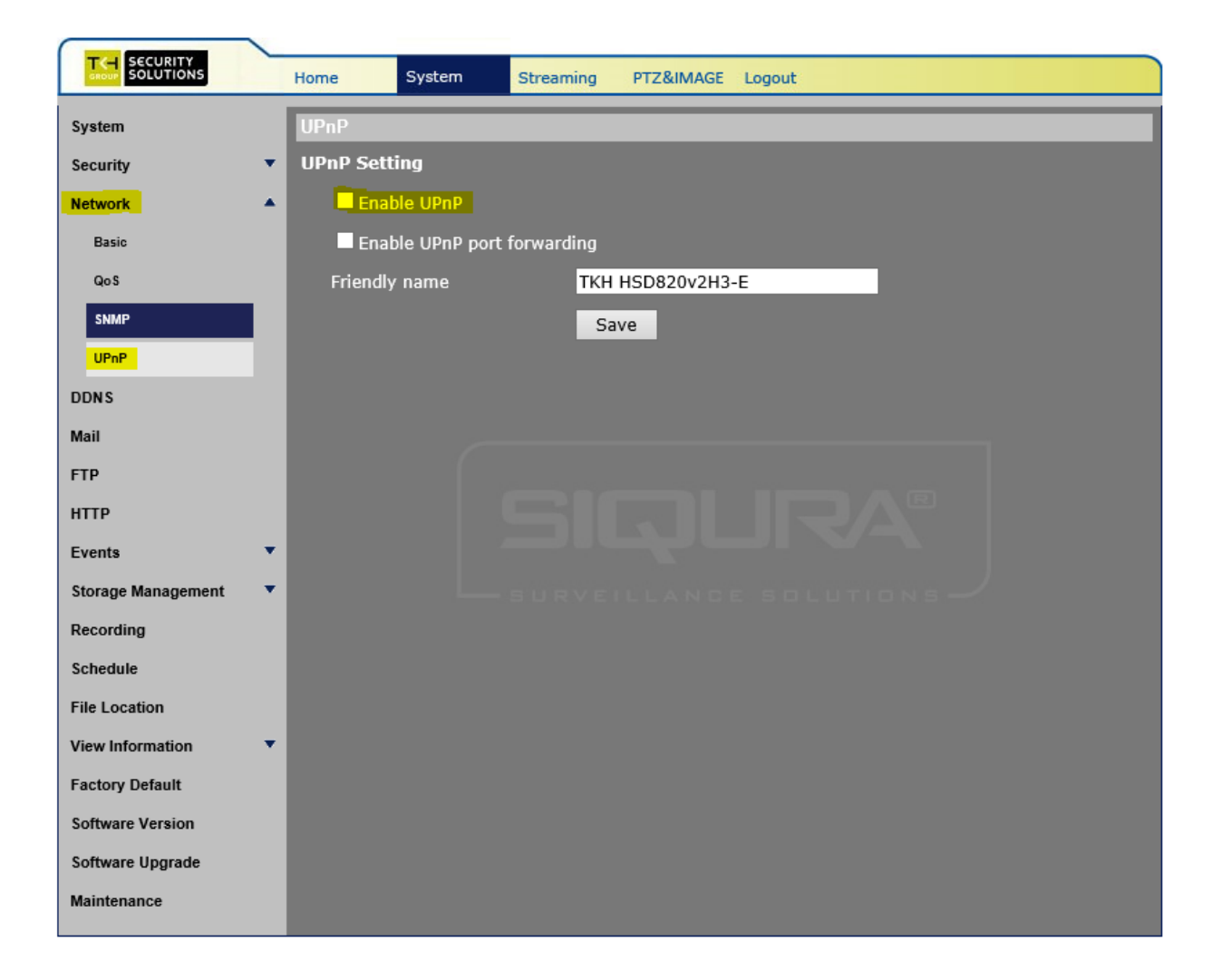

### 2. Software settings:

Click on "Software".

Ensure that the CCTV has the current version of software. The image shown gives the current version that work with SunGuide.

|                                                                                            | _ | Home System Streaming PTZ&IMAGE Logout    |
|--------------------------------------------------------------------------------------------|---|-------------------------------------------|
| System                                                                                     |   | Software Version                          |
| Security                                                                                   | • |                                           |
| Network                                                                                    | • |                                           |
| DDNS                                                                                       |   |                                           |
| Mail                                                                                       |   |                                           |
| FTP                                                                                        |   |                                           |
| нттр                                                                                       |   | The switch version is S82R-5111           |
| Events                                                                                     | • | The main version is M82R-5121             |
| Storage Management                                                                         | • | The DSP firmware version is D0506         |
| Recording                                                                                  |   | The DSP parameter version is <b>POB04</b> |
| Schedule                                                                                   |   | The senal number is N3139101              |
| File Location                                                                              |   |                                           |
| View Information                                                                           | • | SURVEILLANCE SOLUTIONS                    |
| Factory Default                                                                            |   |                                           |
| Software Version                                                                           |   |                                           |
| Software Upgrade                                                                           |   |                                           |
| Maintenance                                                                                |   |                                           |
|                                                                                            |   |                                           |
|                                                                                            |   |                                           |
|                                                                                            |   |                                           |
|                                                                                            |   |                                           |
| View Information<br>Factory Default<br>Software Version<br>Software Upgrade<br>Maintenance | • | - SURVEILLANCE SOLUTIONS                  |

To Upload Files for configuration of the camera Click on "Maintenance".

Browse to and select the configuration file.

Click "Upload".

| SECURITY<br>SOLUTIONS | _ | Home System Streaming PTZ&IMAGE Logout   |
|-----------------------|---|------------------------------------------|
| System                |   | Maintenance                              |
| Security              | • | Export Files                             |
| Network               | • | Export configuration files Export        |
| DDNS                  |   | Upload Files                             |
| Mail                  |   | Select configuration files Browse Upload |
| FTP                   |   |                                          |
| НТТР                  |   |                                          |
| Events                | • |                                          |
| Storage Management    | • |                                          |
| Recording             |   |                                          |
| Schedule              |   |                                          |
| File Location         |   |                                          |
| View Information      | • |                                          |
| Factory Default       |   |                                          |
| Software Version      |   |                                          |
| Software Upgrade      |   |                                          |
| Maintenance           | _ |                                          |
|                       |   |                                          |
|                       |   |                                          |
|                       |   |                                          |
|                       |   |                                          |

Click SAVE and Reboot.

After camera reboots, log into the camera, use Internet Explorer or Chrome to access the camera's user interface. Type in the assigned IP address.

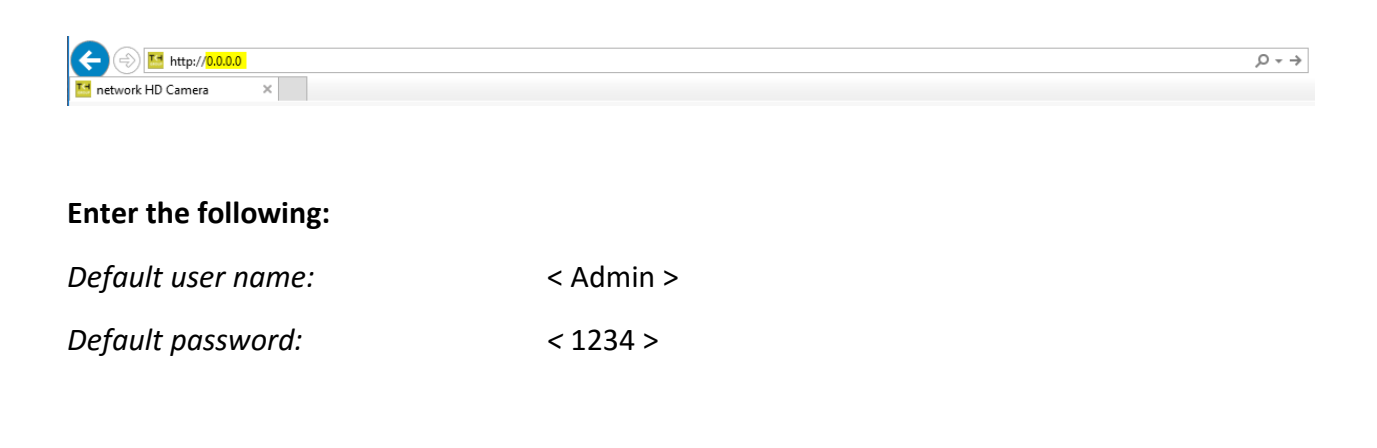

| Windows Security                                                                                                    | $\times$ |
|----------------------------------------------------------------------------------------------------|----------|
| iexplore<br>The server 10. is asking for your user name and password. The<br>server reports that it is from MegapixellPCamera.<br>Warning: Your user name and password will be sent using basic<br>authentication on a connection that isn't secure. |          |
| User name         Password         Remember my credentials                                                                                                    |          |
| OK Cancel                                                                                                    |          |

Click on "OK".

### 3. Encoder/Video settings:

Click on "Streaming".

Click on "Video format".

### Set the following parameters for the "Video Resolution".

| Video Resolution: | < H.264 + H.264 >      |
|-------------------|------------------------|
| H.264-1 format:   | < 1024 x 768 (30fps) > |
| H.264-2 format:   | < 352 x 240 (30fps) >  |
| BNC support:      | < Yes >                |

|                    | Home System Streaming PTZ&IMAGE Logout                                                      |  |  |
|--------------------|---------------------------------------------------------------------------------------------|--|--|
| Video Format       | Video Format                                                                                |  |  |
| Video Compression  | Video Resolution :                                                                          |  |  |
| Video text overlay | H.264 + H.264 ✓                                                                             |  |  |
| Video OCX Protocol | Format 1 : 1024 x 768 (30 fps) 💙 H-264-1 🗸                                                  |  |  |
| Video Frame Rate   | Format 2 : 352 x 240 (30 fps) V H-264-2 V                                                   |  |  |
| Audio              | Save                                                                                        |  |  |
|                    | Note :                                                                                      |  |  |
|                    | Image attachment by FTP or E-mail will be available only while MJPEG streaming is selected. |  |  |
|                    | Normal video V                                                                              |  |  |
|                    | GOV Settings :                                                                              |  |  |
|                    | H.264-1 GOV Length: 30 H.264-2 GOV Length: 30                                               |  |  |
|                    | H.264-3 GOV Length: 30 H.264-4 GOV Length: 30                                               |  |  |
|                    | Save                                                                                        |  |  |
|                    | H.264 Profile :                                                                             |  |  |
|                    | H.264-1 : Main profile Y H.264-2 : Main profile Y                                           |  |  |
|                    | H.264-3 : Main profile 🗸 H.264-4 : Main profile 🗸                                           |  |  |
|                    | Save                                                                                        |  |  |
|                    |                                                                                             |  |  |
|                    |                                                                                             |  |  |
|                    |                                                                                             |  |  |
|                    |                                                                                             |  |  |

Click on "Video Compression".

Set the following parameters for the "Video Compression".

| MJPEG Q factor:                  | < 35>          |
|----------------------------------|----------------|
| H.264-1 Compression setting:     | < 3000 kbit/s> |
| H.264-2 Compression setting:     | < 1500 kbit/s> |
| Compression information setting: | < Check box >  |

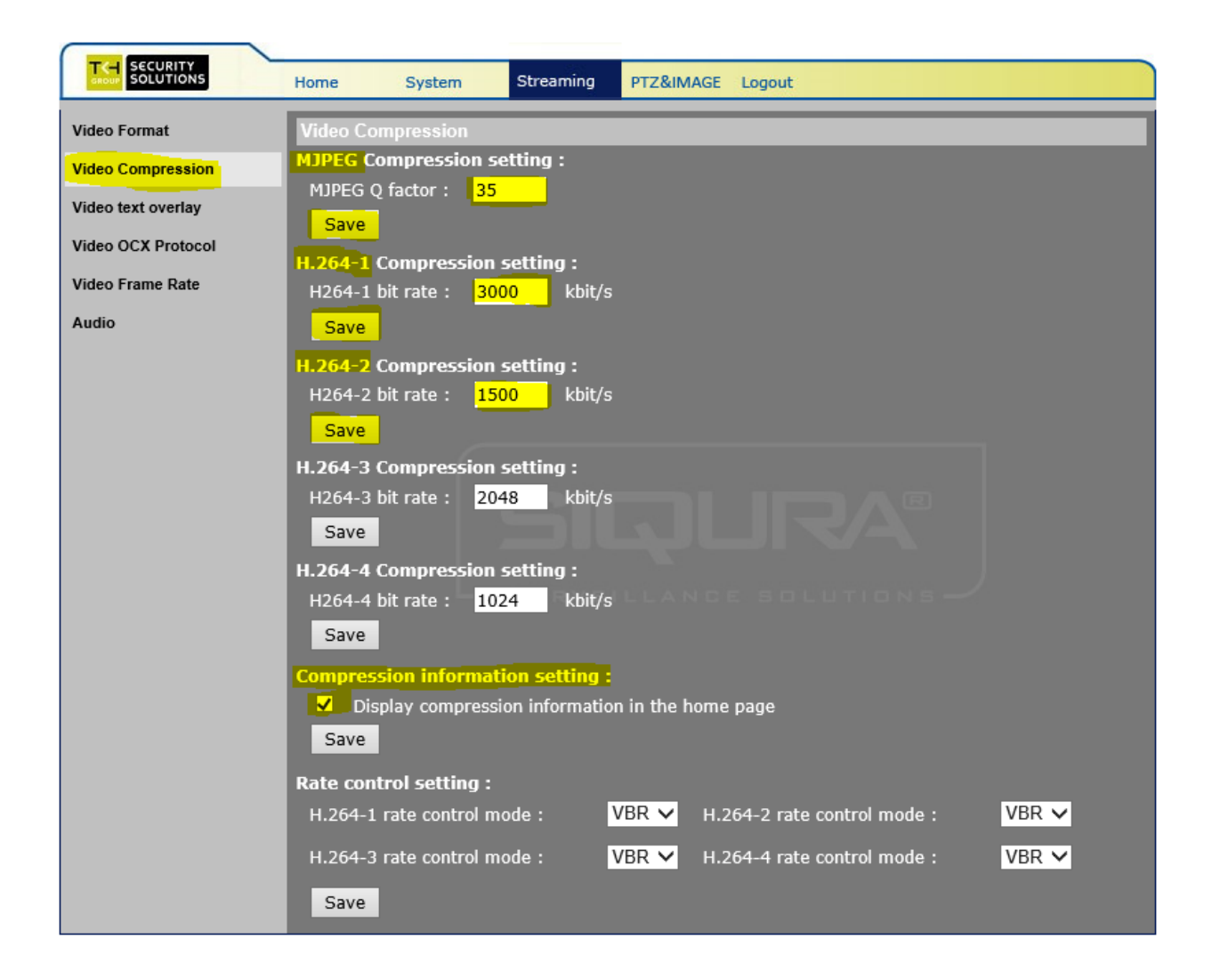

#### Click on "Video text overlay".

Set the following parameters for the "Video text overlay".

Select text string: < Enter CCTV number, Roadway, Direction, MileMarker, 000.0>

|                     | For example: <mark>3610_I-75_NB_MM_367.9</mark> |
|---------------------|-------------------------------------------------|
| String align:       | < Left >                                        |
| Text overlay color: | < white >                                       |
| Text overlay size:  | < Large or 74 >                                 |

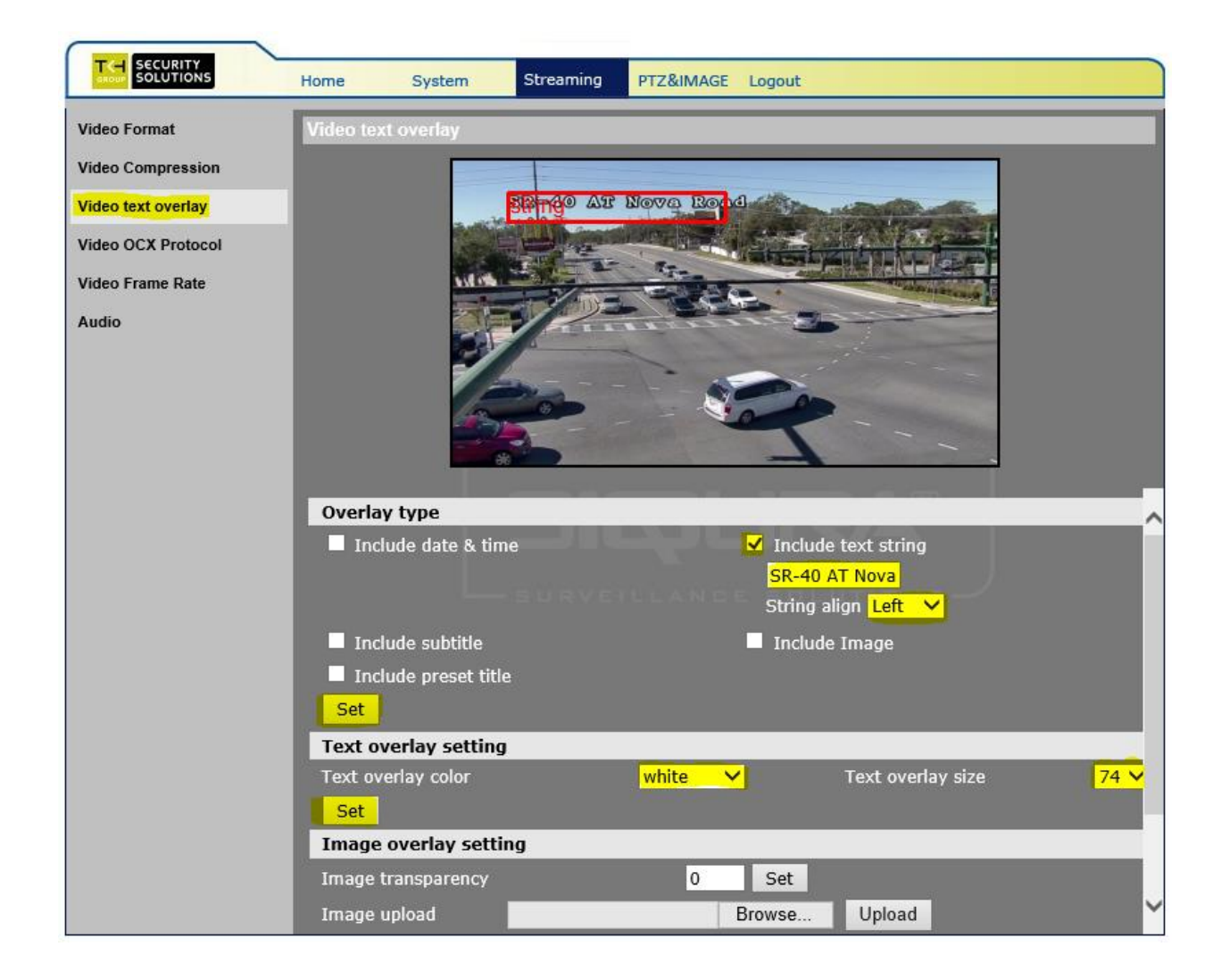

Click "Set".

Click on "Video stream protocol".

Set the following parameters for the "Video stream protocol".

| Video stream protocol:           | < Select Multicast mode > |
|----------------------------------|---------------------------|
| Multicast H.264-1 Video Address: | < 232.X.X.X >             |
| Port:                            | < 5554 >                  |
| Multicast H.264-2 Video Address: | < 232.X.X.X >             |
| Port:                            | < 5556 >                  |
| Multicast TTL                    | <64>                      |

|                    | Home System Streaming PTZ&IMAGE Logout                         |  |  |  |  |  |
|--------------------|----------------------------------------------------------------|--|--|--|--|--|
| Video Format       | Video OCX Protocol                                             |  |  |  |  |  |
| Video Compression  | Video OCX protocol setting :                                   |  |  |  |  |  |
| Video text overlay | RTP over UDP                                                   |  |  |  |  |  |
| Video OCX Protocol | RTP over RTSP(TCP)                                             |  |  |  |  |  |
| Video Frame Rate   |                                                                |  |  |  |  |  |
| Audio              | Multicast mode                                                 |  |  |  |  |  |
|                    | Multicast H.264-1 Video Address 232.0.0.0 Port 5554            |  |  |  |  |  |
|                    | Multicast H.264-2 Video Address 232.0.0.0 × Port 5556          |  |  |  |  |  |
|                    | Multicast H.264-3 Video Address 0.0.0.0 Port 0                 |  |  |  |  |  |
|                    | Multicast H.264-4 Video Address 0.0.0.0 Port 0                 |  |  |  |  |  |
|                    | Multicast MJPEG Video Address 0.0.0.0 Port 0                   |  |  |  |  |  |
|                    | Multicast Audio Address 0.0.0.0 Port 0                         |  |  |  |  |  |
|                    | Multicast TTL 64                                               |  |  |  |  |  |
|                    | Save SURVEILLANCE SOLUTIONS                                    |  |  |  |  |  |
|                    | Note:                                                          |  |  |  |  |  |
|                    | This page only applies to video streams going to a TKH Viewer. |  |  |  |  |  |
|                    |                                                                |  |  |  |  |  |
|                    |                                                                |  |  |  |  |  |
|                    |                                                                |  |  |  |  |  |
|                    |                                                                |  |  |  |  |  |
|                    |                                                                |  |  |  |  |  |
|                    |                                                                |  |  |  |  |  |
|                    |                                                                |  |  |  |  |  |

Click on "Video frame rate".

Ensure that the following parameters for the "Video frame rate" are set.

|                    | Hame Sustem Streaming DT728MACE Leaguet |
|--------------------|-----------------------------------------|
|                    | Home System Steaming Przeimade Logout   |
| Video Format       | Video Frame Rate                        |
| Video Compression  | MJPEG Frame Rate Setting:               |
| Video text overlay | MJPEG frame rate : 30                   |
| Video OCX Protocol | Save                                    |
| Video Frame Rate   | H264-1 Frame Rate Setting:              |
| Audio              | H264-1 frame rate : 30                  |
|                    | Save                                    |
|                    | H264-2 Frame Rate Setting:              |
|                    | H264-2 frame rate : 30                  |
|                    | Save                                    |
|                    |                                         |
|                    | H264-3 Frame Rate Setting:              |
|                    | H204-3 frame rate : 30                  |
|                    | Save                                    |
|                    | H264-4 Frame Rate Setting:              |
|                    | H264-4 frame rate : 30                  |
|                    | Save                                    |
|                    |                                         |
|                    |                                         |
|                    |                                         |
|                    |                                         |
|                    |                                         |

Click on "Audio".

Match the image below for all of the fields.

Transmission Mode: < Disable >

| SECURITY<br>SOLUTIONS | Home System                                                                                                    | Streaming         | PTZ&IMAGE Logout          |  |
|-----------------------|----------------------------------------------------------------------------------------------------|-------------------|---------------------------|--|
| Video Format          | Audio                                                                                                    |                   |                           |  |
| Video Compression     | Transmission Mode:                                                                                                    | - d P-e           |                           |  |
| Video text overlay    | <ul> <li>Full-duplex (Talk and listen simultaneously)</li> <li>Half-duplex (Talk or listen, not at the same time)</li> </ul> |                   |                           |  |
| Video OCX Protocol    | Simplex (Talk only)                                                                                                    | )                 |                           |  |
| Video Frame Rate      | Simplex (Listen only)                                                                                                    |                   |                           |  |
| Audio                 | Server Gain Setting:                                                                                                    |                   |                           |  |
|                       | Input gain:                                                                                                    | 3 🗸               |                           |  |
|                       | Bit Rate:                                                                                                    | uLAW              | ×                         |  |
|                       |                                                                                                    | Save              |                           |  |
|                       | Recording to Storage:                                                                                                    | Disable 🗸<br>Save | RURA<br>ILLANCE BOLUTIONS |  |

### 4. PTZ and Image settings:

Click on "Preset".

Set the following parameters for the "PTZ and Image". Click "Set" after each entry.

| Preset setting 1: | < NB >      |
|-------------------|-------------|
| Preset setting 2: | < SB >      |
| Preset setting 5: | < NB Zoom > |
| Preset setting 6: | < SB Zoom > |

|                                                                                                    | Home System Streaming PTZ&IMAGE Logout                 |
|----------------------------------------------------------------------------------------------------|--------------------------------------------------------|
| SECURITY         Preset         Cruise         Auto Pan         Sequence         Home         Tilt Range         Privacy Mask         Camera - Exposure         Camera - WB | Home     System     Streaming     PT2&IMAGE     Logout |
| Camera - WB<br>Camera - Misc1<br>Camera - Misc2<br>Camera - Misc3<br>Camera - Profile<br>Camera - Default                                                                   | x1<br>Zoom Wide Tele<br>Focus Auto Manual Near Far     |
|                                                                                                    |                                                        |

Log out of device.